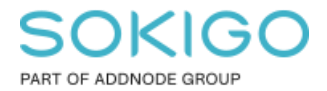

Produkt: GEOSECMA for ArcGIS Område: Desktop Modul: Icke modulbaserad Skapad för Version: 10.7.1 Uppdaterad: 2024-12-18

Strukturera databasanslutningar

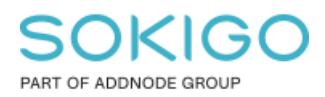

# Innehåll

| Strukturera databasanslutningar                               | 1 |
|---------------------------------------------------------------|---|
| 1. Sammanfattning                                             | 3 |
| 2. Rekommenderad struktur på namngivning av databasanslutning | 3 |
| 3. Databasanslutningar                                        | 4 |
| 3.1 Skapa Mappstruktur i Utforskaren                          | 4 |
| 3.2 Skapa Mappkoppling i ArcMap                               | 5 |
| 3.3 Byt namn på Mappkopplingen                                | 7 |

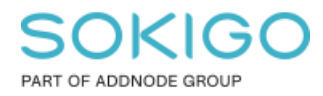

# 1. Sammanfattning

Denna guide innehåller tips för hur ni kan strukturera upp databasanslutningar enligt tex användare eller databasserver. Guiden åskådliggör ett exempel på en struktur som bringar ordning i det kaos som många olika databasanslutningar kan medföra.

## 2. Rekommenderad struktur på namngivning av

## databasanslutning

Nedan rekommendation är tagen från S-GROUP Solutions kurs "GEOSECMA ADMINISTRATION".

Namnet bör ha formen:

| sde_tekniska-Tekniska_Write@localhost |           |               |  |  |  |
|---------------------------------------|-----------|---------------|--|--|--|
| <u>†</u>                              | † I       |               |  |  |  |
| Databasens namn                       | Användare | Serverns namn |  |  |  |

Figur 15 Uppbyggnad utav anslutningsnamn.

Namnexempel: sde\_geopri\_gng @localhost.sde sde\_geopri\_sde @localhost.sde sde\_geopri\_ad @localhost.sde

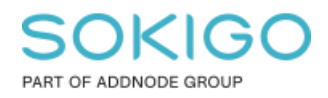

## 3. Databasanslutningar

Nedan ser du hur du hittar var din databasanslutning sparas som default. Alla anslutningar sparas som en fil med filändelse \*.sde. Filexempel: "sde\_geopri\_ba\_gng@localhost.sde". Alla exempel på sökvägar behöver anpassas till era egna.

Högerklicka på en existerande anslutning och välj Egenskaper.

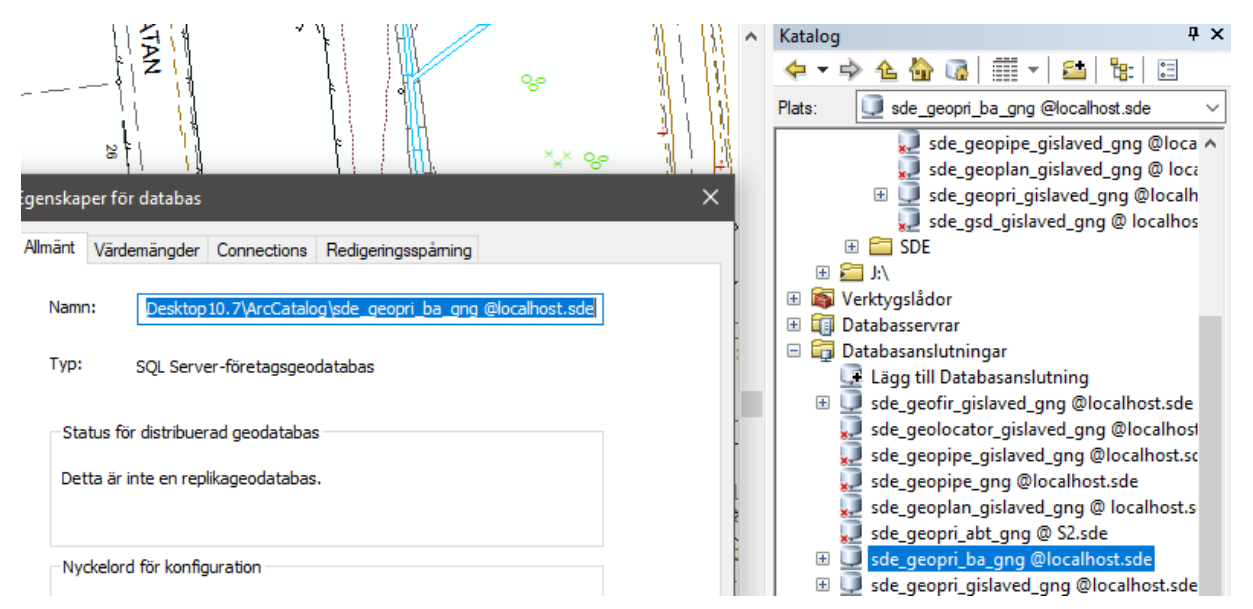

Kopiera hela sökvägen i Namn förutom vad just filen heter.

### 3.1 Skapa Mappstruktur i Utforskaren

Öppna upp mappen i Utforskaren

#### C:\Users\anma\AppData\Roaming\ESRI\Desktop10.7\ArcCatalog

| Na | me                                       | Date modified        | Туре     | Size | ^                     |        |
|----|------------------------------------------|----------------------|----------|------|-----------------------|--------|
|    | sde_gsd_gng @ localhost.sde              | 2019-10-07 11:05     | SDE File | 3 KB |                       | ×      |
|    | sde_geostreet_s2_gng @ S2.sde            | 2019-09-18 15:07     | SDE File | 3 KB | View                  | ~ ~    |
| `  | sde_geopri_gislaved_gng @localhost.sde   | 2020-02-20 11:29     | SDE File | 3 KB | Sort by               | >      |
| -  | sde_geopri_ba_gng @localhost.sde         | 2019-08-20 11:29     | SDE File | 3 KB | Group by              | >      |
| -  | sde_geopri_abt_gng @ S2.sde              | 2019-09-18 13:47     | SDE File | 3 KB | Refresh               |        |
| -  | sde_geoplan_gislaved_gng @ localhost.sde | 2020-03-12 12:05     | SDE File | 3 KB | Customize this folder |        |
| ·  | sde_geopipe_gng @localhost.sde           | 2019-10-29 15:08     | SDE File | 3 KB |                       |        |
| -  | sde_geopipe_gislaved_gng @localhost.sde  | 2019-10-30 11:10     | SDE File | 3 KB |                       |        |
| -  | sde_geolocator_gislaved_gng @localhost   | 2019-12-18 16:03     | SDE File | 3 KB | Paste shortcut        |        |
| -  | sde_geofir_gislaved_gng @localhost.sde   | 2020-02-24 15:30     | SDE File | 3 KB | Undo Delete           | Ctrl+Z |
| -  | sde geopri gislaved.sde                  | 2020-08-05 10:56     | SDE File | 3 KB | Give access to        | >      |
| -  | Normal.gxt                               | 2020-08-1            |          |      | New                   | >      |
|    | GxObjFactCache.dat                       | 2020-08-1            |          |      |                       |        |
| 1  | GxDBFactCache.dat                        | 2020-08-1 C Shortcut |          |      | Properties            |        |

I denna mapp skapar du en ny mapp – Databasanslutningar.

Öppna upp mappen du skapade.

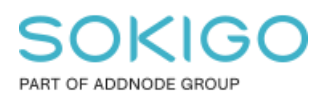

I denna mapp skapar du nu strukturen som du behöver för att särskilja olika anslutningstyper. Som exempel:

| 🚽 « ArcC » Databasanslutningar | ~ ē | ♀ Search Databasanslutningar |                  |             |
|--------------------------------|-----|------------------------------|------------------|-------------|
| rmolin                         |     | Name                         | Date modified    | Туре        |
|                                |     | AD                           | 2020-08-14 12:19 | File folder |
| D                              |     | GNG                          | 2020-08-14 12:18 | File folder |
| ē                              |     | SDE                          | 2020-08-14 12:18 | File folder |

Kopiera de anslutningar som du vill ha i mappen, tex GNG.

Dina anslutningar ligger i mappen

C:\Users\anma\AppData\Roaming\ESRI\Desktop10.7\ArcCatalog

| 🚽 « Databasanslutningar → GNG 🛛 🗸 🌾 |                                            |                  |          |      |
|-------------------------------------|--------------------------------------------|------------------|----------|------|
| ^                                   | ^<br>Name                                  | Date modified    | Туре     | Size |
| :                                   | 📄 sde_geofir_gislaved_gng @localhost.sde   | 2020-02-24 15:30 | SDE File | 3 KB |
|                                     | sde_geolocator_gislaved_gng @localhost     | 2019-12-18 16:03 | SDE File | 3 KB |
|                                     | 📄 sde_geopipe_gislaved_gng @localhost.sde  | 2019-10-30 11:10 | SDE File | 3 KB |
| ,                                   | 📔 sde_geoplan_gislaved_gng @ localhost.sde | 2020-03-12 12:05 | SDE File | 3 KB |
|                                     | 📄 sde_geopri_gislaved_gng @localhost.sde   | 2020-02-20 11:29 | SDE File | 3 KB |
|                                     | 📄 sde_gsd_gislaved_gng @ localhost.sde     | 2019-10-07 11:05 | SDE File | 3 KB |

Fortsätt tills du har uppnått den struktur som du vill ha.

**Tips**! Ni kan istället lägga mappen med alla databasanslutningar i en gemensam server mapp. Då kan ni styra behörigheterna till mapparna genom AD och alla användare kan komma åt de anslutningar de ska ha på ett och samma ställe. Då slipper man också administrera databasanslutningarna på enskilda datorer och slipper bekymmer vid byte av dator, bara lägg upp en mappkoppling så finns alla databasanslutningarna tillgängliga igen.

### 3.2 Skapa Mappkoppling i ArcMap

I ArcMap eller ArcCatalog skapar du nu en mappkoppling till din önskade mapp.

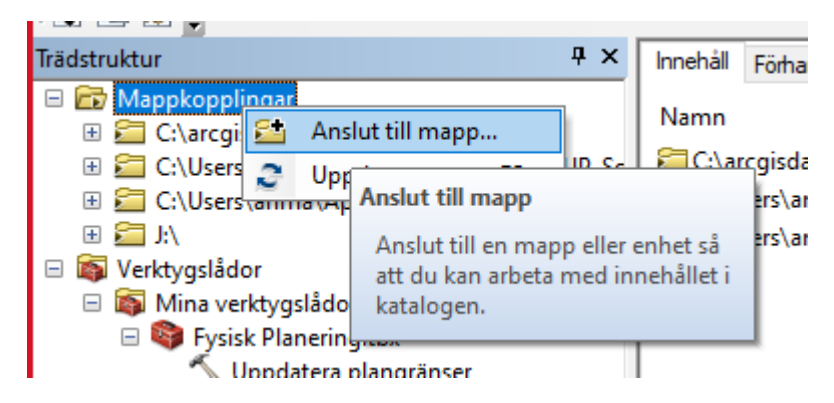

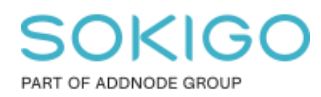

Nedan är sökvägen som används i exemplet.

 $C: \label{eq:linear} C: \label{eq:linear} C: \lab$ 

Klistra in sökvägen till mappen i fältet för Mapp.

| Anslut till mapp                                | ×   |
|-------------------------------------------------|-----|
| Välj den mapp du vill ansluta till:             |     |
|                                                 |     |
| 📃 Skrivbord                                     | ^   |
| > 🛗 Esri Sverige AB                             |     |
| > 🧒 OneDrive - Esri Sverige AB                  |     |
| > 🤱 Andreas Marmolin                            |     |
| > 💻 Den här datorn                              |     |
| > 🐂 Bibliotek                                   |     |
| > 💣 Nätverk                                     |     |
| > 18.5.158                                      |     |
| > 18.5.162                                      | ~   |
|                                                 |     |
| Mapp: \Desktop 10.7\ArcCatalog\Databasanslutnin | gar |
| Skapa ny mapp OK Avbryt                         |     |

Öppna upp Mappkopplingar och här nu har du tillgång till den struktur som du har skapat.

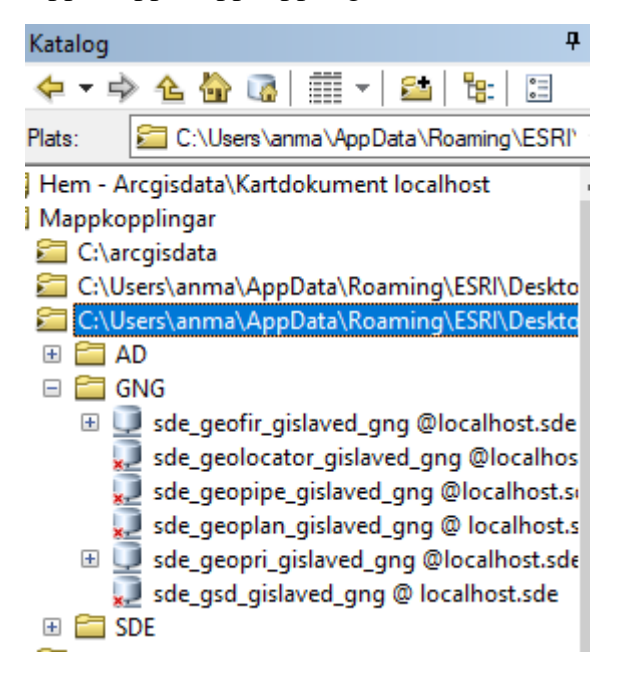

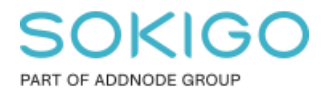

#### 3.3 Byt namn på Mappkopplingen

Högerklicka på den mappkoppling som du önskar byta namn på.

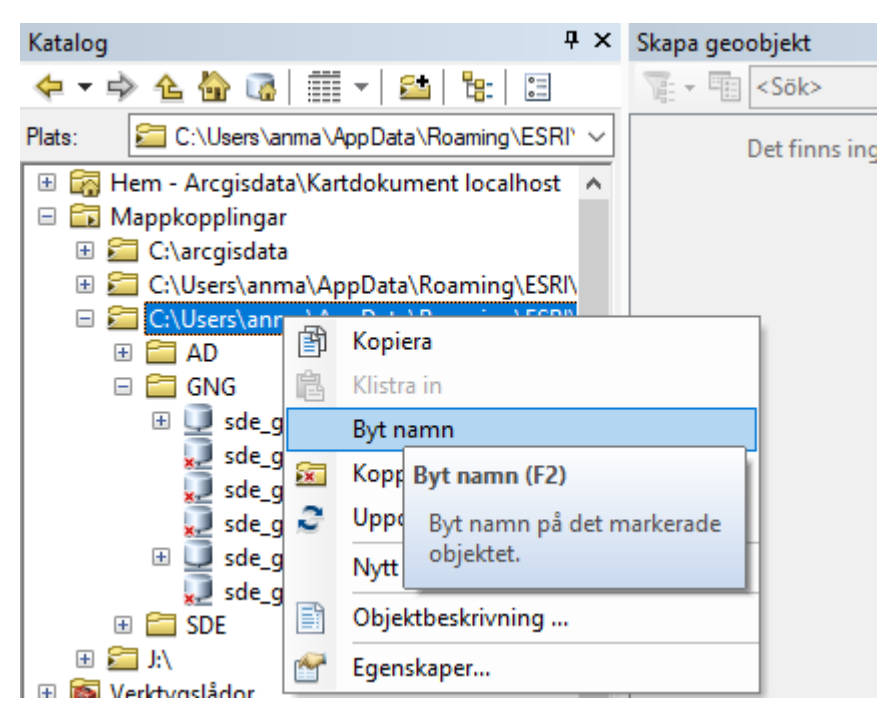

Fyll i önskat namn, tryck sedan "Enter".

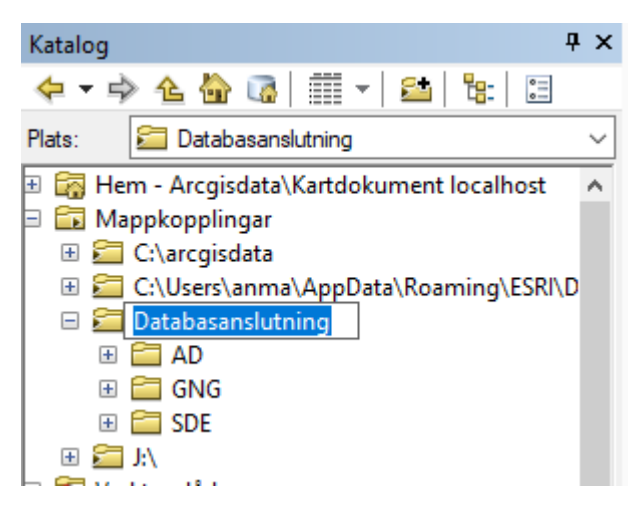